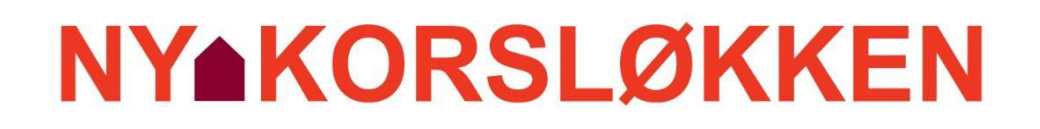

# BEBOERVEJLEDNING

## Afd. 34

## Korsløkkevej 25 - 57

3. udgave, august 2018

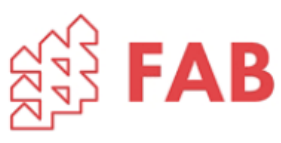

Denne beboervejledning er en kort beskrivelse af, hvordan de tekniske installationer i boligen fungerer og skal betjenes af dig som beboer samt hvordan du bedst passer på gulve, vinduer og døre mv. Her er ligeledes kort beskrevet, hvornår og hvordan dit boligselskab skal kontaktes i forbindelse med servicering af anlæg, tilslutning af hårde hvidevarer og eventuelle fejl på anlæg.

## Indholdsfortegnelse

| 1. Nødhjælpsliste                     | 3  |
|---------------------------------------|----|
| 2. Antenne og internet                | 4  |
| 3. Elektriske installationer          | 7  |
| 4. VVS og afløbsinstallationer        | 11 |
| 5. Ventilation og emhætte             | 15 |
| 6. Adgangskontrol / Dørtelefon        | 17 |
| 7. Inventar / Køkkenskabe             | 17 |
| 8. Malede overflader                  | 20 |
| 9. Fliser og fuger                    | 20 |
| 10. Trægulve                          | 21 |
| 11. Døre og vinduer:                  | 21 |
| 12. Brugervejledninger til hvidevarer | 23 |

## 1. Nødhjælpsliste

## Korsløkken afdeling 34

Opstår der uoprettelige fejl eller skader i lejlighedens installationer f.eks. RØR OG RADIATORSPRÆNGNINGER skal ejendomsmesteren kontaktes.

Ejendomsmesterens telefon nummer er 66 15 66 76, men træffes han ikke, kan der ved akutte situationer rekvireres hjælp på nedenstående telefonnumre.

| <u>Opstår der fejl på:</u>   | <u>Kontakt da:</u>       | <u>Telefonnr.:</u>      |
|------------------------------|--------------------------|-------------------------|
| Vand, varme og sanitet       | Blitek VVS               | 66 15 96 96             |
| Elektriske installationer    | Kemp & Lauritzen         | 66 15 16 16             |
| Ventilationsanlæg og emhætte | HJ Ventilation           | 66 15 61 15             |
| Elevator                     | Schindler elevatorer A/S | 70 13 10 60             |
| Adgangskontrol/dørtelefon    | Atea Danmark A/S         | 70 20 30 50             |
| Antenneforhold               | Glentevejens Antennelaug | 66 14 41 77/82 13 02 87 |
| Antenneforhold               | YouSee                   | 70 70 40 40             |
| Antenneforhold               | Energi Fyn               | 63 17 19 00             |
| Antenneforhold               | Stofa                    | 88 30 30 30             |
| Kloak                        | Øens Kloak og industri   | 66 10 45 66             |
| Låseservice                  | Odense Låseservice A/S   | 66 12 68 15             |
| Afdækning af ruder m.v.      | Falck Danmark            | 70 10 20 30             |

Hvis du rekvirerer hjælp på et af disse numre, skal ejendomsmesteren underrettes herom i førstkommende arbejdsdags kontortid.

BEMÆRK! At ved unødige tilkald kan du risikere selv at skulle betale regningen.

Med venlig hilsen

Fyns Almennyttige Boligselskab

## 2. Antenne og internet

Som beboer i Korsløkken har du mulighed for frit at vælge imellem 4 forskellige multimedie udbydere til TV, telefon og internet.

De 4 multimedie udbydere er:

- YouSee (www.yousee.dk)
- Glentevejs Antennelaug (www.glenten.dk)
- Energi Fyn / Waoo (<u>www.energifyn.dk</u>)
- Stofa (www.stofa.dk)

Du vælger selv, hvilken multimedie udbyder du vil have. Der er forberedt for alle 4 udbydere i teknikskabet. På de enkelte udbyders hjemmeside, kan du se udvalget af kanaler og forbindelser.

Du kontakter selv den ønskede multimedie udbyder og laver selv en aftale med dem. Det vil foregå således, at når aftalen mellem dig som beboer og din udbyder er på plads, vil din udbyder komme og tilslutte en boks til de kabler der er forberedt med i lejligheden.

## Teknikskab:

Teknikskabet med multimedie stikkene, er i samme skab som el tavlen, dette skab er placeret i entreen eller på det ene værelse. Når du åbner dit teknikskab, vil det ca. være bygget op som vist på billedet nedenunder. Der kan være variationer i placeringen af de enkelte komponenter, men fælles for alle lejlighederne er dog, at de viste multimedie komponenter med sikkerhed er at finde i dit teknikskab og at de ser ud som vist nedenfor. De enkelte udbydere kommer med en detaljeret vejledning i tilslutning og brug af det udstyr de kommer med.

Glentens netværksstik til bolignet/internet. (nr. 1 på billede) Hvis man bestiller internet hos Glentevejens antennelaug skal man med et netværkskabel forbinde fra dette stik og over til samleboks (nr. 3 på billede). Har man brug for en internet forbindelse begge steder i lejligheden eller trådløs forbindelse, skal man montere en trådløs router i teknikskabet. Fra den trådløse router kan der trækkes 2 netværkskabler ned til samleboks (nr. 3 på billede), således der er fast internet forbindelse i soveværelse og stue.

Glentevejens antenneforstærker med udtag til 2 stk. TV. Hvis man bestiller TV abonnement hos Glentevejens antennelaug, skal man benytte antenneforstærkeren. Antenneforstærkeren har tre stik i bunden, som vist på foto. Det midterste stik er hovedkablet, hvor signalet kommer ind i lejligheden. Dette kabel skal altid sidde i forstærkeren. Antenneforstærkeren har 2 udgange vist med "Out" og det er disse udgange der skal forbindes til de 2 antennekabler.

Samleboks som bruges til at skabe forbindelse mellem modem eller udbyder boks og panelkontakter i lejligheden. Det ene grønne stik fører til stuen og det andet til værelset.

YouSee's skillefilter med udtag til internet og TV. Hvis der bestilles internet og/eller TV ved YouSee, monteres der en router hvorfra der kan trækkes netværkskabel ned til samleboks (nr. 3 på billede). For at få TV signal i enten soveværelse eller stue, skal et af de 2 yderste antennekabler (nr. 2 på billede) forbindes til Yousee's udstyr.

Energi Fyns fiber indgangsboks (nr. 4 på billede). Hvis der bestilles internet og/eller Tv ved Waoo, monteres der en router i teknikskabet, hvorfra der kan trækkes netværkskabel ned til samleboks (nr. 3 på billede). For at få tv signal i enten soveværelse eller stue, skal et af de 2 yderste antennekabler (nr. 2 på billede) forbindes til Waoo's udstyr. Stofa (nr. 5 på billede). For at få TV signal i enten soveværelse eller stue, skal det sorte antennekabler (nr. 2 på billede) forbindes til Stofa's udstyr.

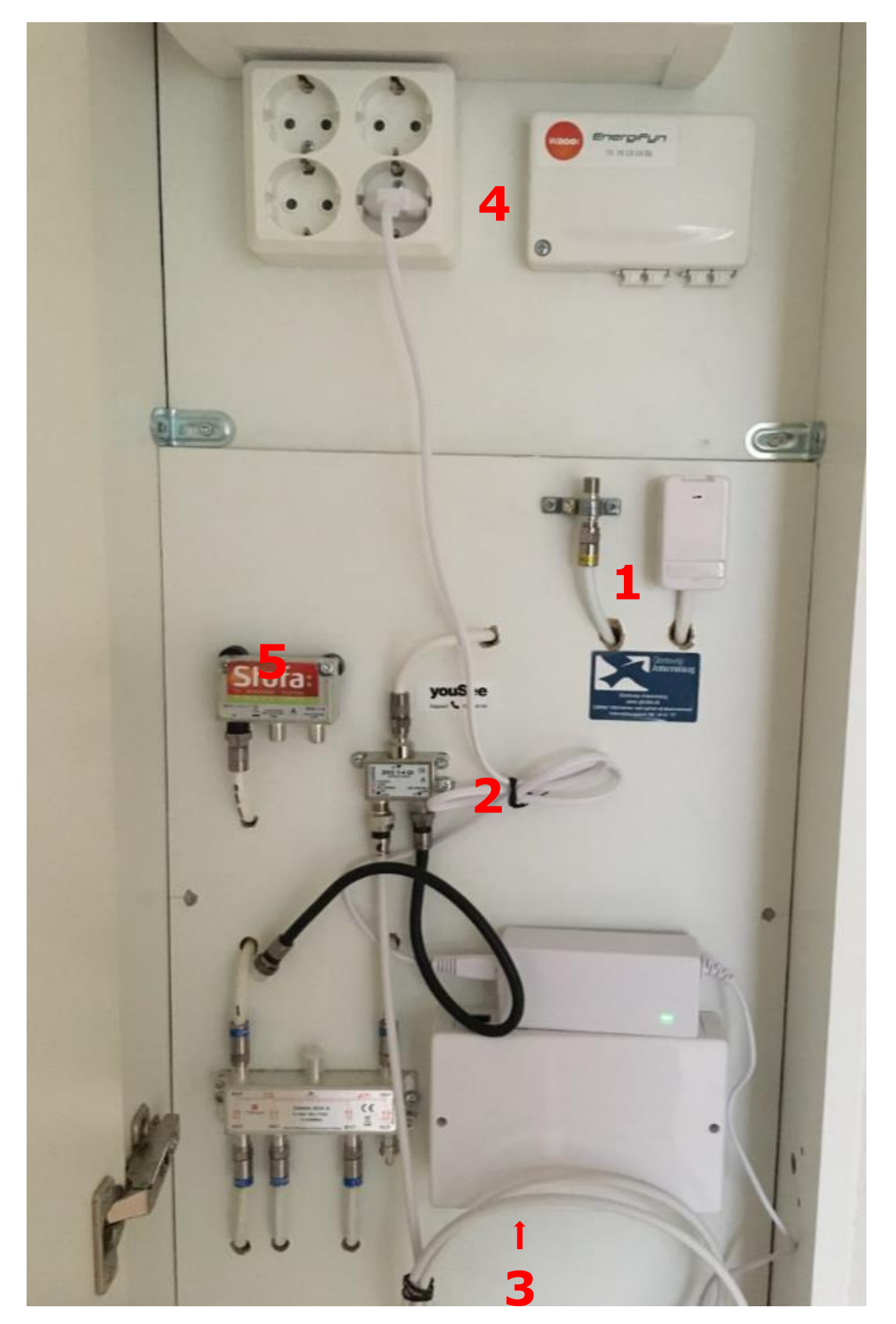

## Panelstik:

I din lejlighed finder du panelstik, som ses her nedenfor. De 2 udtag har følgende funktioner:

- 1. Radio/TV-signal.
- 2. LAN-udtag. Hvis du ønsker direkte opkobling til internet eller net baseret TV, som 3 af de 4 udbydere kan tilbyde, foregår det via dette udtag.

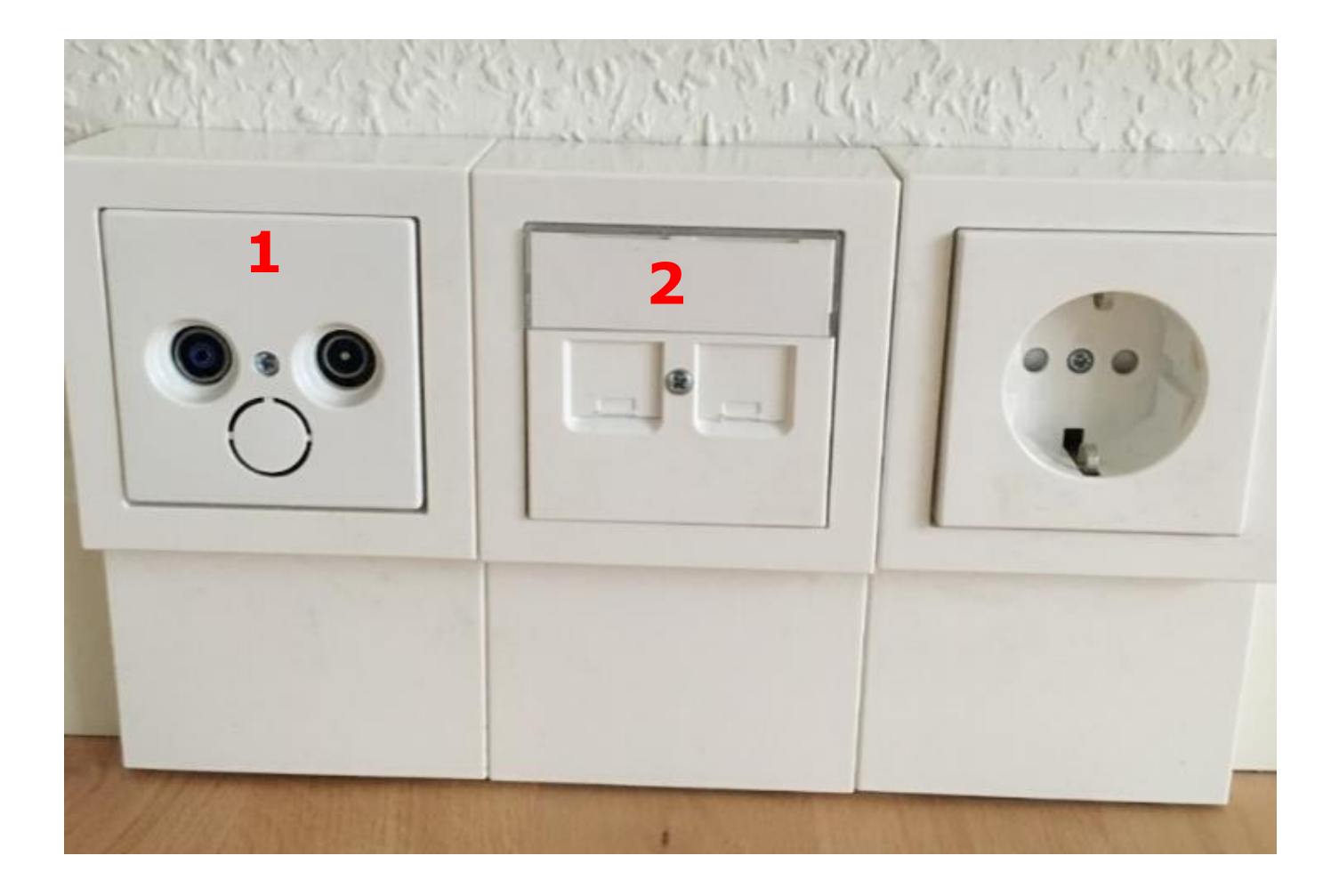

## 3. Elektriske installationer

Gruppetavlen i din lejlighed er placeret i teknikskabet i entreen eller på det ene værelse.

Her kan du afbryde strømmen til hele eller dele af lejlighedens stikkontakter og afbrydere. Der står under de enkelte grupper på tavlen, hvad den betjener (lys, ovn osv.). Antallet af sikringsgrupper til lys og stikkontakter, er afhængig af størrelsen på din lejlighed.

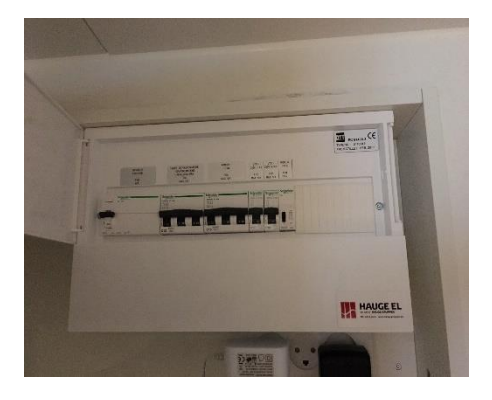

Gruppetavlen er forsynet med et HPFI-relæ, der sikrer at der ikke går overgang i de elektriske installationer. Relæet slukker for al strøm i lejligheden, hvis der sker fejl. Hvis HPFI-relæet slår fra og afbryder strømmen, kan du tænde for den igen ved at skubbe den lille sorte knap op. Herved kommer der en lille tekst frem, hvor der står "I, ON" under knappen (se foto nedenfor). Slår strømmen gentagne gange fra, skal du kontakte din ejendomsmester.

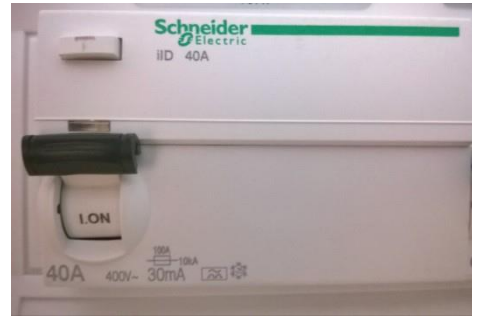

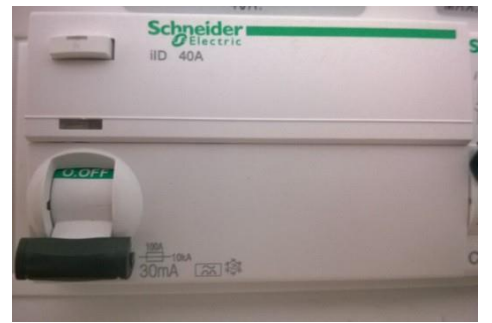

HPFI slået til

HPFI slået fra (Ingen strøm)

Den lille hvide knap over HPFI relæets sorte afbryder er en prøveknap til at kontrollere om HPFI-relæet fungerer som det skal. Der er præget et "T" på knappen. Denne knap skal afprøves mindst en gang om året, ved at trykke knappen ind i ca. 5 sekunder. Slukker strømmen ikke ved dette, skal du kontakte din ejendomsmester.

Sikringerne i gruppetavlen er alle af typen automatsikring. Automatsikringer adskiller sig fra de normale smeltesikringer ved, at man ikke skal udskifte sikringen i tilfælde af en kortslutning i installationen eller et af de apparater du har tilsluttet. Skyldes kortslutningen et af de apparater du har tilsluttet i en stikkontakt, skal du tage apparatet ud af stikket og tænde for sikringen igen. Afbryderfunktionen på sikringerne er den samme, som beskrevet ved HPFI relæet og tændes igen på samme måde.

#### Montering af lyskilde i lampeudtag

I alle boligens lampeudtag kan det tilsluttes en eller flere lamper. For at sikre korrekt montering, kan nedenstående vejledning følges:

Indvendige lampeudtag:

Dækkapslen fjernes ved at dreje forsigtigt på denne, i retning mod uret. Således skulle der nu være adgang til installationen.

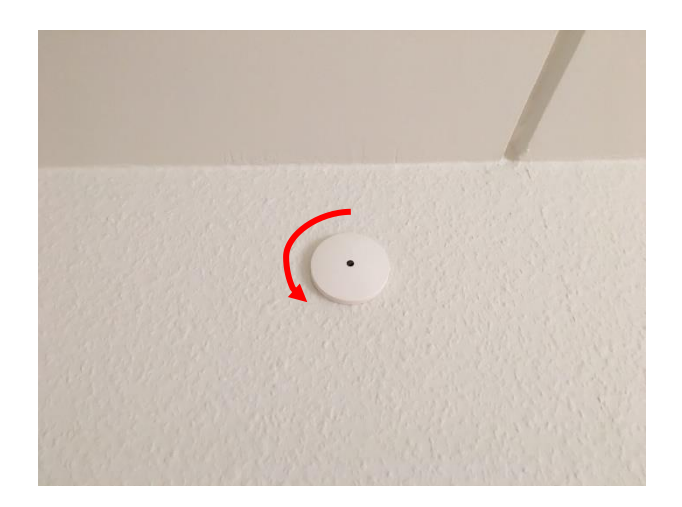

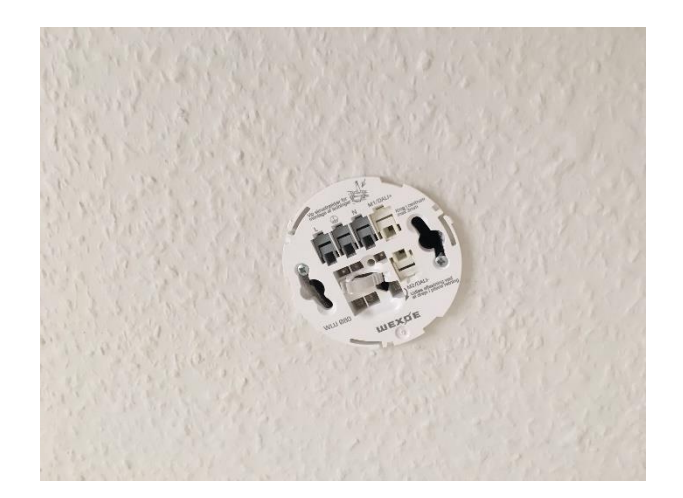

Man "frigiver" klemmerne ved at bruge en lille flad skruetrækker. Herefter tilsluttes der i følgende:

| N-nul         |  |
|---------------|--|
| Jord          |  |
| L-Mellem/tænd |  |
| M1            |  |

- = Blå
- = Grøn/gul = Brun

- - = Skal IKKE benyttes ved denne

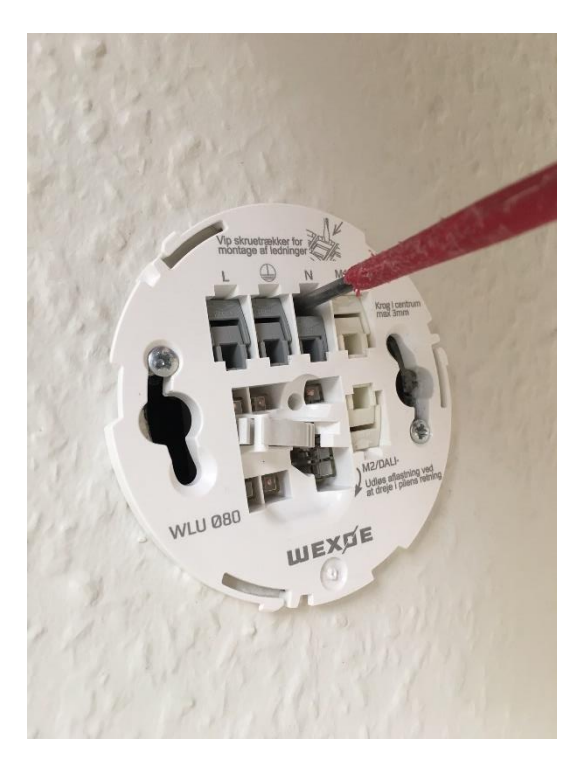

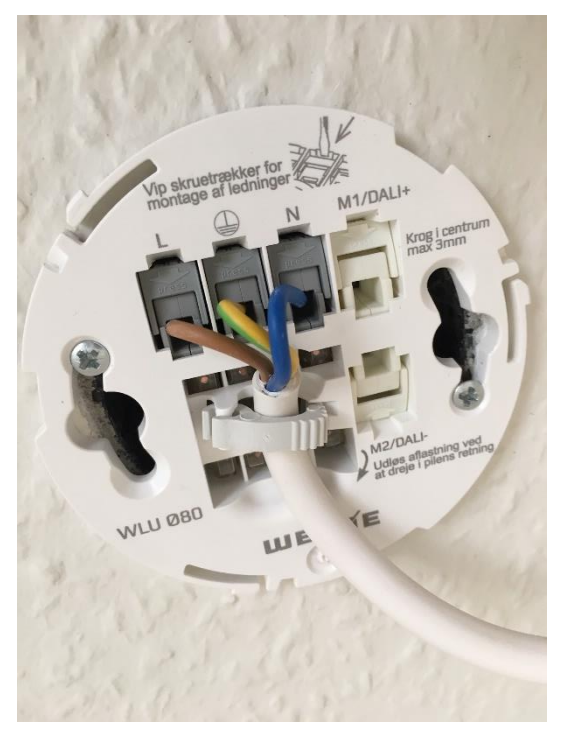

Udvendige lampeudtag:

Dækkapslen fjernes ved at forsigtigt klikke denne af, med en mindre flad skruetrækker.

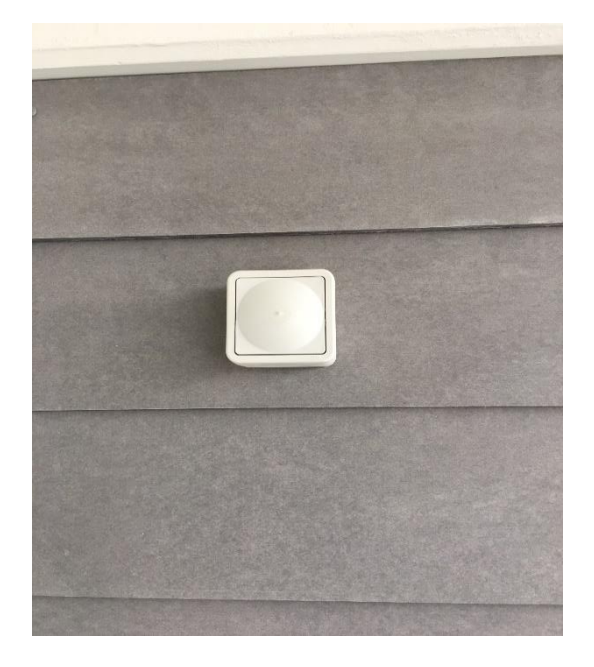

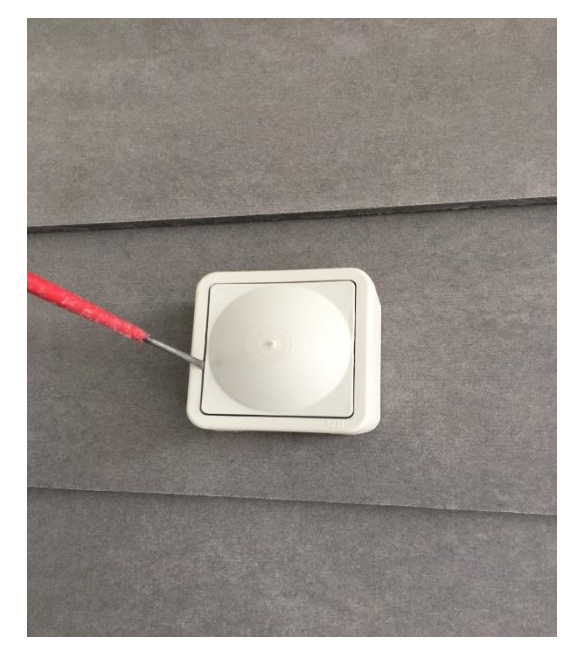

Herefter tilsluttes der i følgende:

| N-nul         | = Blå                          |
|---------------|--------------------------------|
| Jord          | = Grøn/gul                     |
| M1            | = Brun                         |
| L-Mellem/tænd | = Skal IKKE benyttes ved denne |
|               |                                |

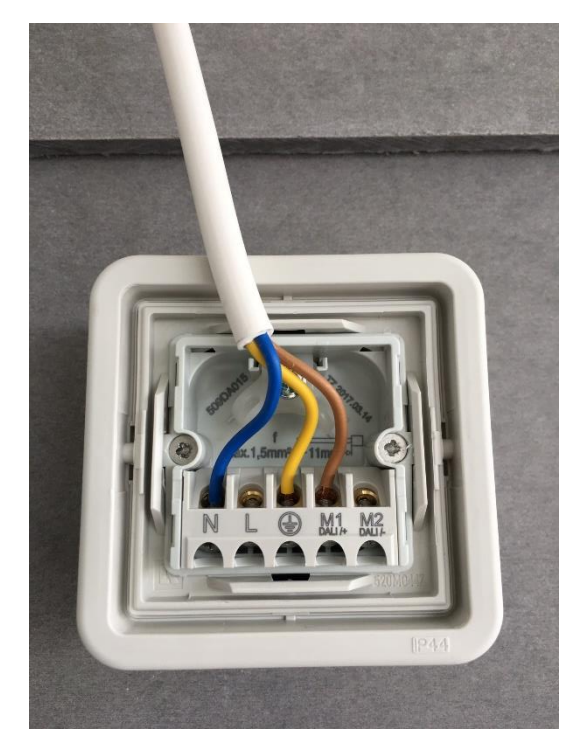

#### Vedligeholdelsesvejledning for røgalarm

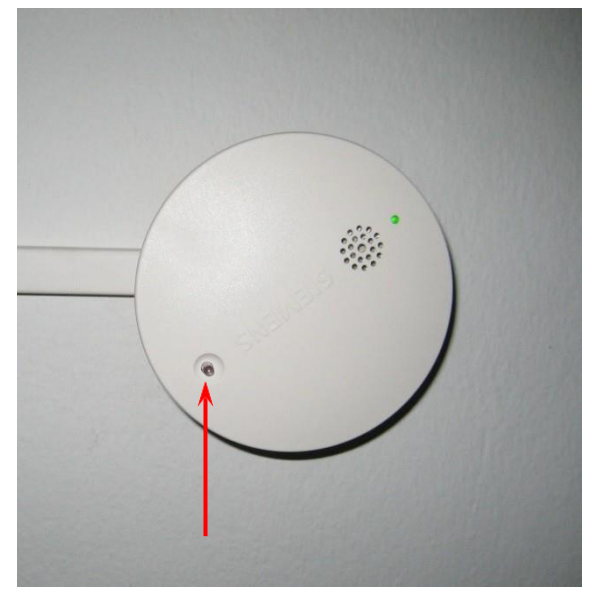

Der er monteret en røgalarm i din lejlighed. Røgalarmen skal testes 1 gang om måneden og efter udskiftning af batteriet. Testen foretages ved at trykke på viste knap indtil en høj signaltone høres og knappen blinker (ca. 5 sekunder).

Hvis røgalarmen ikke blinker og giver signaltone under test, er den defekt og skal udskiftes.

I dette tilfælde skal du kontakte din ejendomsmester. På alarmen er der også en lille diode, der lyser ved korrekt tilslutning af røgalarm.

I røgalarmen er monteret et back-up batteri. Omkring 30 dage før dette batteri skal udskiftes, begynder røgalarmen at udsende en lille biplyd med jævne mellemrum.

#### Udskiftning af batteri.

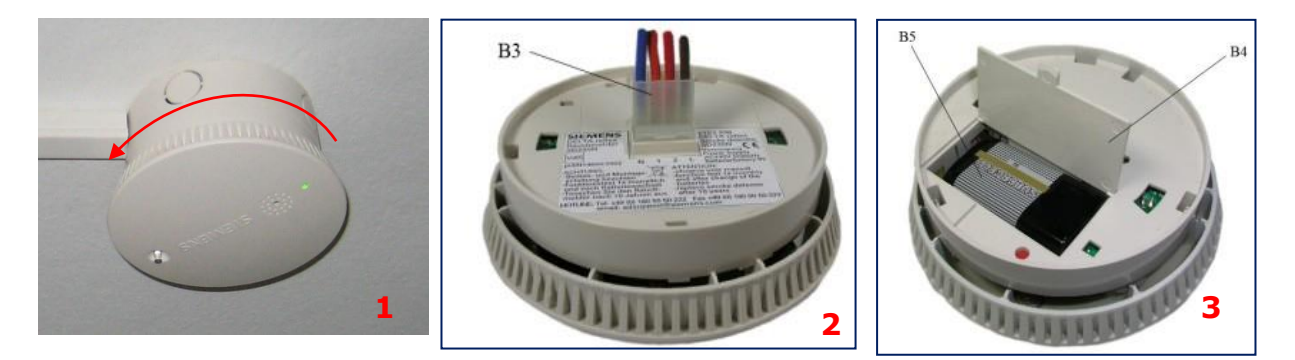

Strømmen til røgalarmen afbrydes i gruppetavlen. Røgalarmen er tilsluttet lysgruppe"2". Røgalarmen drejes mod uret til den er fri af montagepladen (se billede 1). Stikket tages forsigtigt af – B3 (se billede2). Batteridæksel åbnes – B4 (se billede 3). Batteriet tages ud og skiftes – B5 (se billede 3).

Røgalarmen samles igen og sættes på montagepladen i loftet ved at dreje med uret, til den går i hak. Strømmen tilsluttes, og der foretages en test som beskrevet ovenfor. I røgalarmen er en funktion, så den ikke kan monteres uden batteri.

Røgalarmen rengøres med en tør klud eller støvsuges 2 gange om året.

## 4. VVS og afløbsinstallationer

Installationerne til koldt og varmt vand samt radiatorer og gulvvarme, er placeret i bunden af det ene skab på værelset. Adgangen til dette sker ved at fjerne den plade, som ligger nederst i skabet.

Installationerne og placering af ventiler samt målere kan se anderledes ud, end det der er vist på billederne nedenfor.

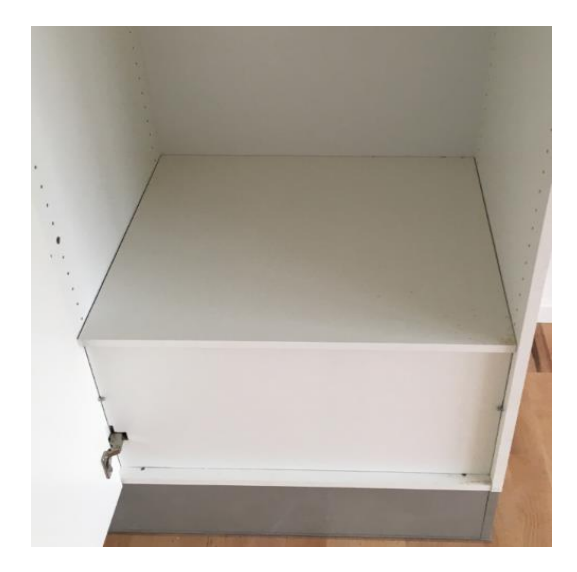

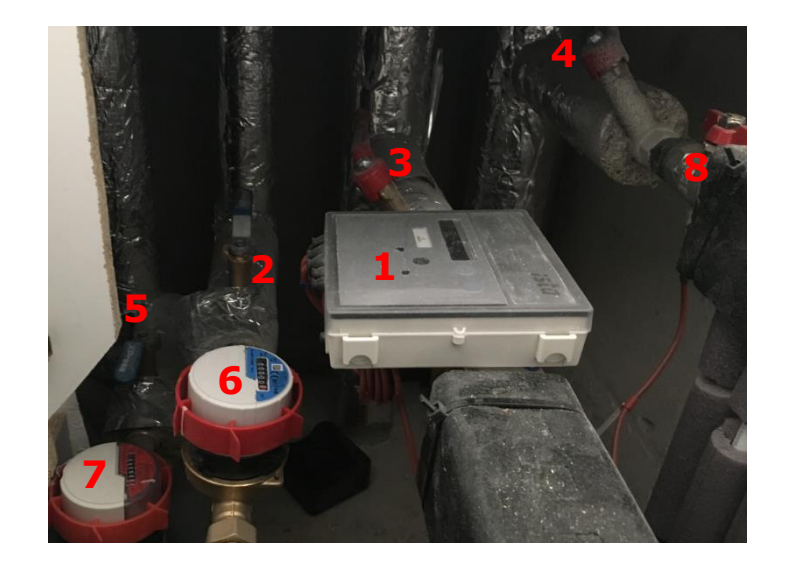

- 1. ISTA måler forbruget af varme til radiator og gulvvarme. Måleren sidder på et beslag, så du kan tage selve måleren af og se tallene bedre.
- 2. Ventil til at lukke koldt brugsvand.
- 3. Ventil til at lukke for returløb på radiator/gulvvarme.
- 4. Ventil til at lukke for fremløb på radiator/gulvvarme.
- 5. Ventil til at lukke for varmt brugsvand.
- 6. Vandmåler til koldt vand.
- 7. Vandmåler til varmt vand.
- 8. Ventil må ikke benyttes.

Som beboer skal du ikke foretage dig noget med vand- og varmeinstallationerne, andet end at orientere dig i teknikskabet om, hvor afbrydere til vand og varme er placeret, så du kan afbryde dem ved et eventuelt brud på rørene eller lignende.

Firmaet ISTA/Clorius aflæser vand- og varmemålerne via fjernbetjening, hvilket betyder, at der ikke længere kommer en serviceteknikker rundt ved den årlige aflæsning. Det hele sker automatisk.

### Installationer under køkkenvasken:

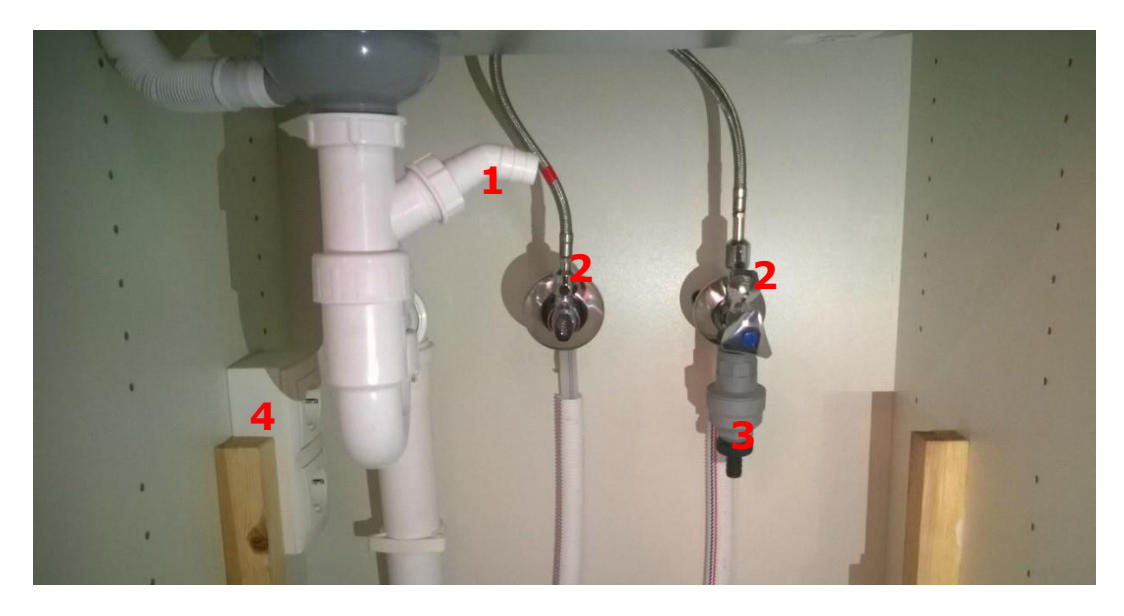

Bag afskærmningsplade under køkkenvasken, finder du tilslutning til koldt og varmt vand samt afløb fra køkkenvasken. Desuden er der forberedt for tilslutning af en opvaskemaskine. Hvis du ikke allerede har en opvaskemaskine monteret, men gerne vil have en, skal du inden tilslutning kontakte din ejendomsmester.

- 1. Tilslutning af afløb fra opvaskemaskine. Husk at fjerne stopplade i afløbstilslutning.
- 2. Ventiler der lukker for koldt og varmt vand til håndvasken.
- 3. Tilslutning af vand til opvaskemaskine.
- 4. Tilslutning af el til opvaskemaskine.

## Installationer for vaskemaskine i badeværelse:

Inden tilslutning skal du kontakte din ejendomsmester.

- Nr. 1 Tilslutning af afløbsslange fra vaskemaskine.
- Nr. 2 Under denne tilslutning, sidder der ligeledes et dæksel som skal fjernes først afløbsslangen tilsluttes.
- Nr. 3 Vandtilslutning til vaskemaskine. Den grå plast tud er en sikkerhedsventil, der ALTID skal være monteret.
- Nr. 4 Tilslutning af el til vaskemaskine og tørretumbler.

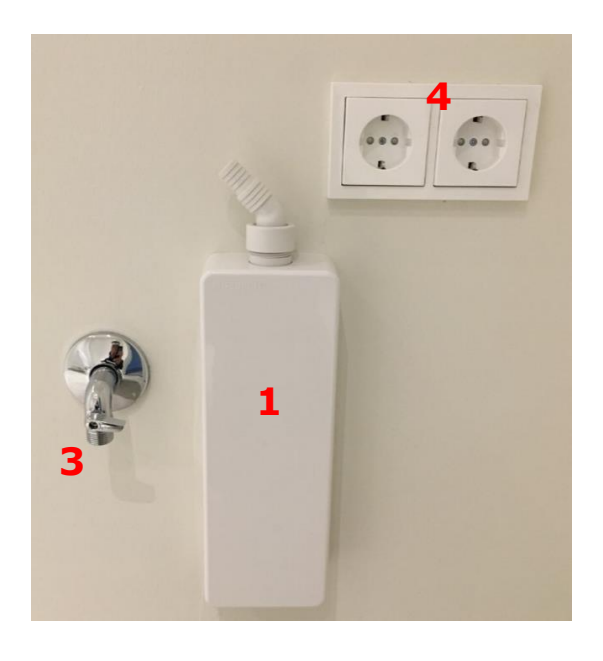

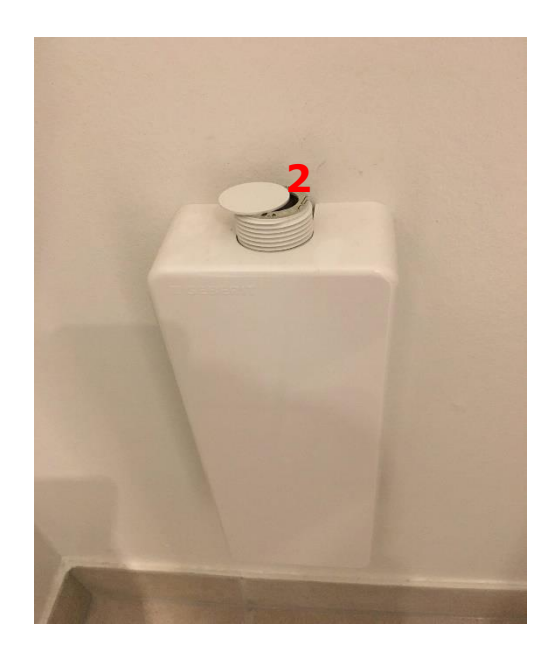

Push up prop i vask i badeværelset:

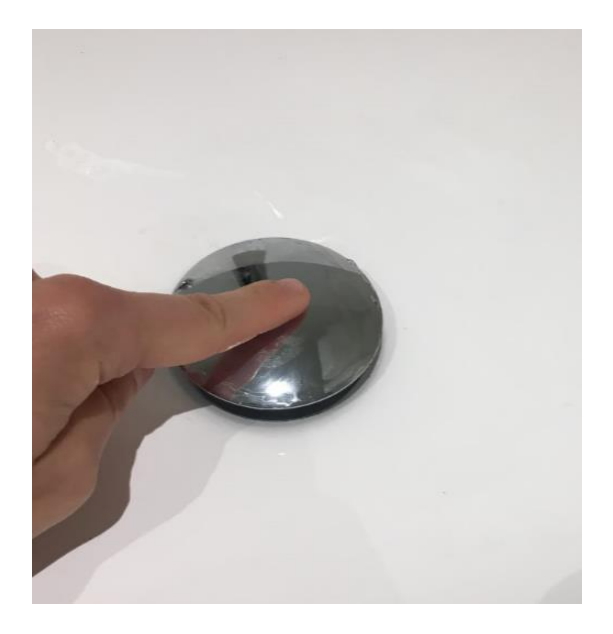

For at lukke for afløbet skal den lukkes ned.

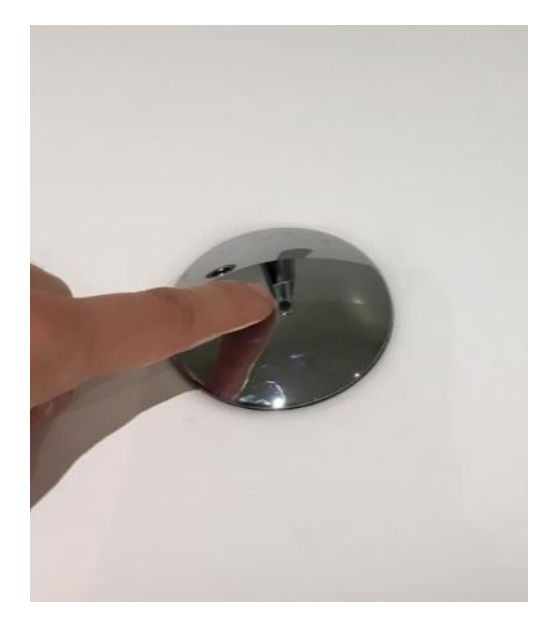

For at åbne for afløbet igen, skal den trykkes på igen.

#### Termostat for gulvvarme i badeværelse:

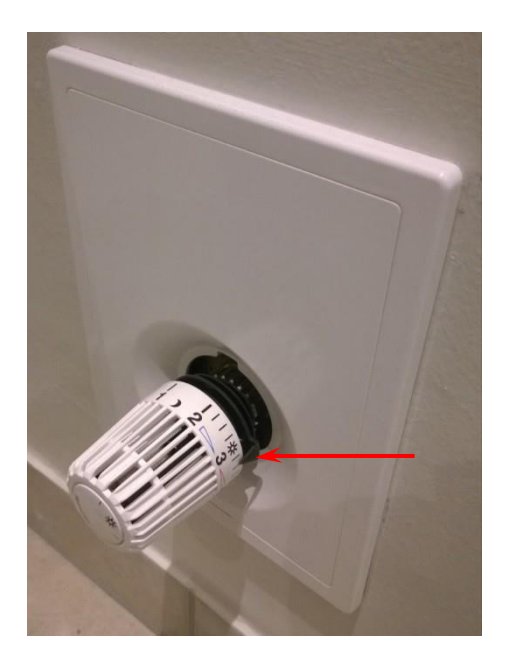

Gulvvarmetermostaten i badeværelset kan indstilles som en almindelig radiatortermostat ved at dreje på den hvide ring med skalaen fra 1 til 5, som angivet på billedet. Som standard skal termostaten stå på 3. Ønskes der mere eller mindre varme i gulvet på badeværelset, kan der gå op til et døgn, før der mærkes en ændring på gulvet.

Termostaten lukker selv, når den ønskede rum temperatur er opnået og åbner igen, når temperaturen begynder at falde i rummet. Det vil sige, at gulvet ikke altid vil føles varmt. Dette gælder også for de øvrige radiatorer i lejligheden. Termostatens skala svarer ca. til følgende rumtemperaturer: 1= 12° C

- 2 = 16° C
- 3 = 20° C
- 4 = 24° C
- 5 = 28° C

Gulvvarmen er begrænset, så der ikke kan skrues for højt op, så man brænder fødderne.

### Termostat for radiatorer:

På hver radiator i lejligheden sidder en termostat, der regulerer radiatorens varme efter rumtemperaturen. Tempostatens skala svarer ca. til følgende rumtemperatur:

1= 12° C 2= 16° C 3= 20° C 4= 24° C 5= 28° C

Rengøring

Blandingsbatterier.

Blandingsbatterierne ved køkkenvasken, håndvasken og bruseren rengøres med et universal rengøringsmiddel. Der må ikke anvendes aggressive rengøringsmidler og redskaber såsom skuremiddel og skuresvampe.

## Håndvask og WC.

Den nemmeste måde at holde porcelænet pænt og blankt på, sker ved at rengøre det en gang om ugen med vand og et universalrengøringsmiddel. Anvend ALDRIG produkter med slibemidler. Anvend ikke kaustisk soda, da det ødelægger glasuren.

WC-sæde og betjeningsknap for WC.

Der kan anvendes en blød klud, opvredet i et universal rengøringsmiddel.

Der må ikke anvendes aggressive rengøringsmidler og redskaber såsom skuremiddel og skuresvampe.

## 5. Ventilation og emhætte

Din lejlighed bliver ventileret af et ventilationsanlæg, som blæser frisk filtreret luft ind og suger fugtig luft ud, mens varmen bliver genbrugt.

Ventilationsanlægget, der er placeret på loftet, blæser frisk opvarmet luft ind i stuen og værelserne og suger fugtig luft ud fra badeværelset samt igennem emhætten i køkkenet. Den friske luft blæses ind gennem de hvide ventiler, der sidder i væggene.

En meget stor del af den varme luft, der bliver suget ud, bruges til at opvarme den friske udeluft, inden den indblæses i lejligheden. Inden luften blæses ind i din lejlighed, bliver den opvarmet til ca. 20 °C, så den ikke føles kold eller giver anledning til trækgener.

Ventilationsanlægget er forsynet med effektiv varmegenvinding, der overfører varmen i udsugningsluften til indblæsningsluften. Den effektive varmegenvinding bevirker at ventilationsanlæggets energiforbrug reduceres væsentligt, og dette giver samtidig et godt og sundt indeklima.

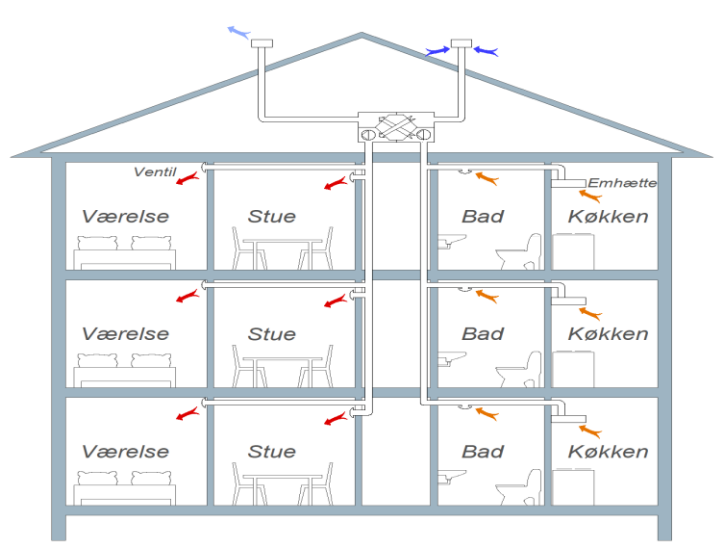

Balanceret ventilation med varmegenvinding

Ventilerne må ikke dækkes til, og der må ikke stilles møbler eller andet foran dem. Dækkes ventilerne til, ødelægges luftbalancen hvilket kan medføre dårligt indeklima og risiko for skimmelsvamp. Ventilerne skal gøres rent med en blød fugtig klud en gang i mellem for at sikre fuld luft gennemstrømning i ventilerne.

Indblæsningsluften ved ventilerne er ca. 20 °C men kan føles kold, hvis du holder hånden op foran dem. Dette skyldes, at luften blæses ind med høj hastighed. Det er den samme effekt, som når det blæser meget uden for og føles koldt, selvom temperaturen er høj.

Ventilationsanlægget passer sig selv, og som beboer skal du ikke regulere på noget. Vi håber, du vil nyde det nye indeklima i lejligheden med frisk luft hele tiden. For at få den bedste virkning ud af ventilationsanlægget, anbefales det altid at holde døre og vinduer lukkede så meget som muligt.

Oplever du problemer med ventilationsanlægget, skal du henvende dig til din ejendomsmester.

### Emhætte:

Emhætten er en del af ventilationsanlægget. Det betyder, at der altid er et minimumssug i emhætten uanset om du benytter emhætten eller ej. Dette kan du som beboer normalt ikke høre. Når du trykker på knappen til emhætten, kan du høre en lille motor der åbner emhætten helt op og 5 til 10 sekunder efter, kører ventilationsanlægget på loftet op i omdrejninger, så der bliver suget kraftigere ved emhætten.

For at sikre, at der altid er det rigtige minimumssug tilstede, skal filteret i emhætten rengøres mindst en gang om måneden. Se de efterfølgende fotos.

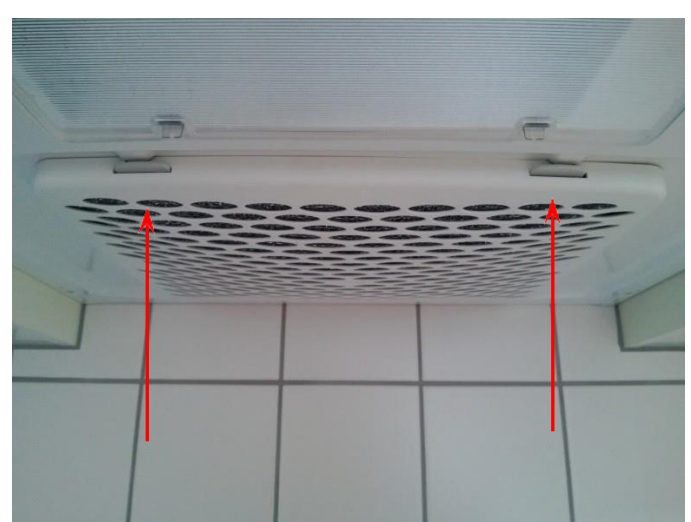

Klik og hold inde på de to grå/hvide knapper samtidigt som vist på foto, hvorefter filterrammen kan tages ned.

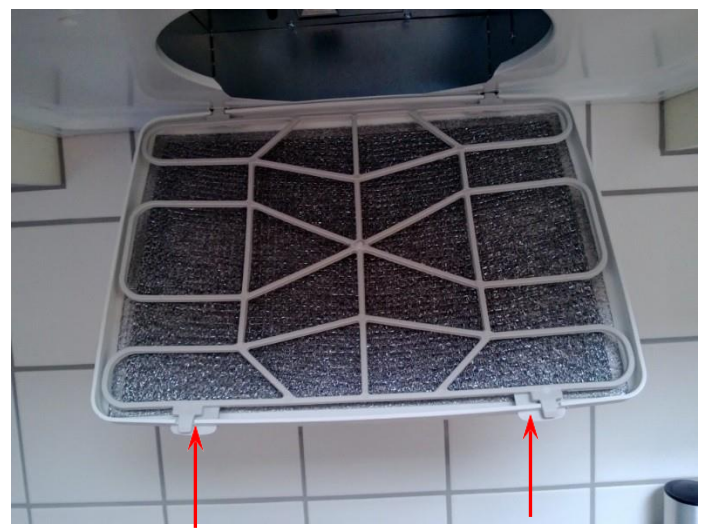

Tryk nu de to knapper helt ind som vist på foto, så filterholderen falder ned og filteret kan tages ud.

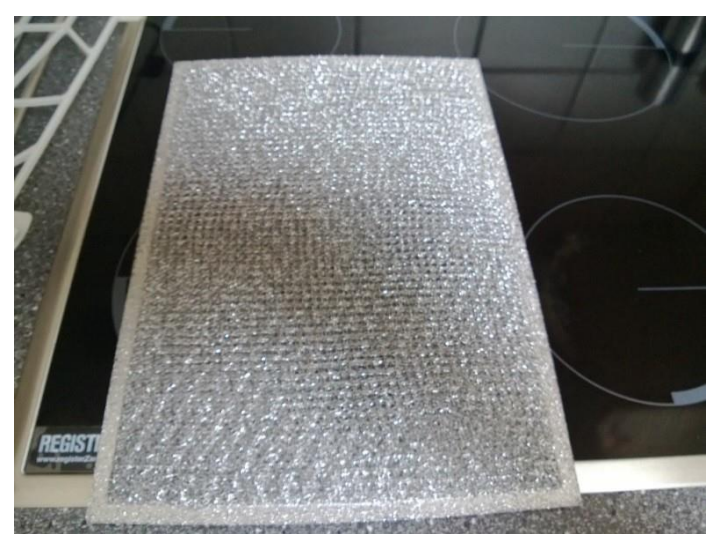

Filteret kan vaskes under varmt rindende vand eller i opvaskemaskine. Der må IKKE benyttes børste på filteret, da det ødelægger filteret.

Efter rengøring tørres filteret af og placeres igen i rammen og holderen skubbes på plads.

NB Der må ikke foretages madlavning, når filtret i emhætten er fjernet for rengøring.

## 6. Adgangskontrol / Dørtelefon

I din lejlighed, er der monteret en dørtelefon. Den er koblet sammen med det kaldeanlæg, der er placeret udvendigt ved siden af opgangsdøren. Du kan læse vejledningen i brugen af dørtelefonen, bagerst i denne beboervejledning.

## 7. Inventar / Køkkenskabe

Køkkenet er leveret af Svane køkkener. Skabene er melaminbelagt, mens låger og bordplade er laminat, der kan klare daglig aftørring med en opvreden klud samt ved brug af almindelig rengøringsmiddel, hvor fladerne tørres efter med en tør klud.

Såfremt de ønsker at installere deres egen opvaskemaskine, så er dette også muligt i boligen. Herunder følger en beskrivelse af hvorledes skabet demonteres:

Skabet (nr. 1 på billede) mellem vasken og kogezonen kan pilles ud, og der kan her installeres den ønskede opvaskemaskine. Dette kan samtidig kontrolleres ved at, sokkel (det grå plade forneden) er delt.

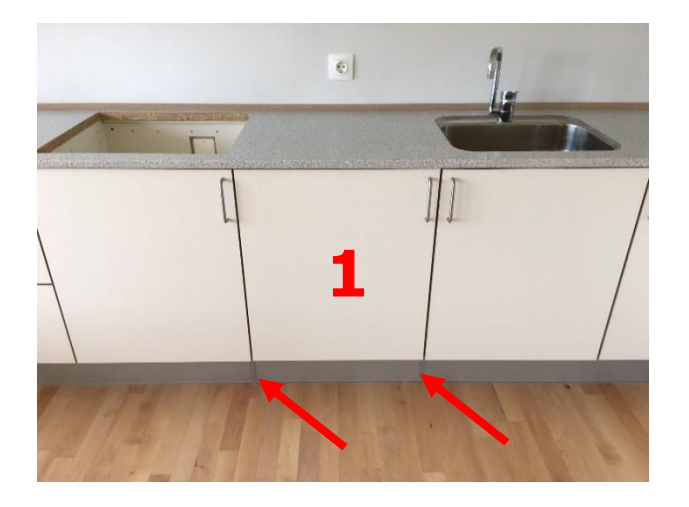

Først pilles låge og hylder ud af skabet (nr. 2 billede), således at det ikke bliver ødelagt i forbindelse med demonteringen (nr. 3 billede). Lågen kan forsigtigt "klikkes" eller skrues af. Hylderne ligger løst og kan let fjernes.

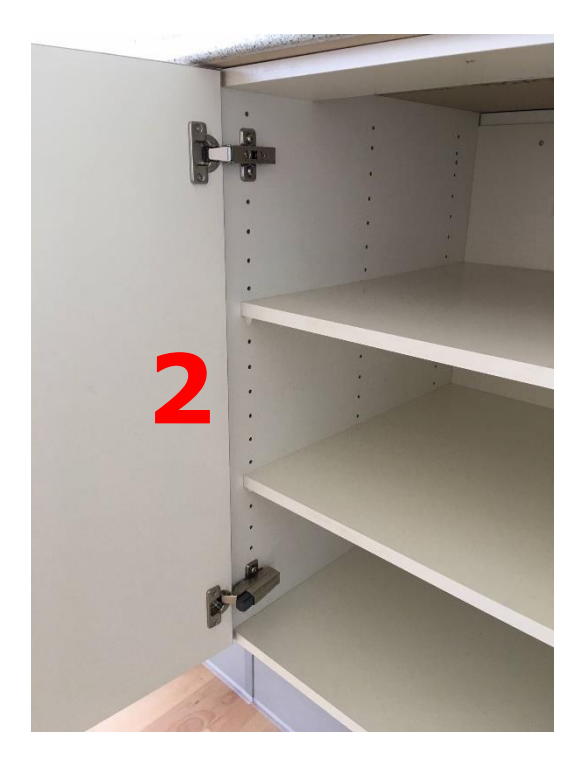

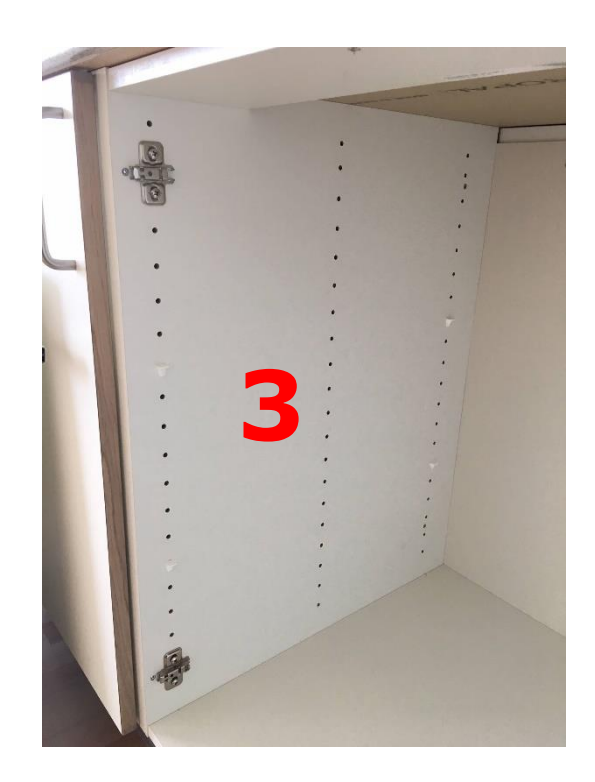

Så demonteres alle skruerne i skabet. Disse skuer holder skabet fast til nabo-skabet (nr. 4 billede) og bordpladen (nr. 5 billede).

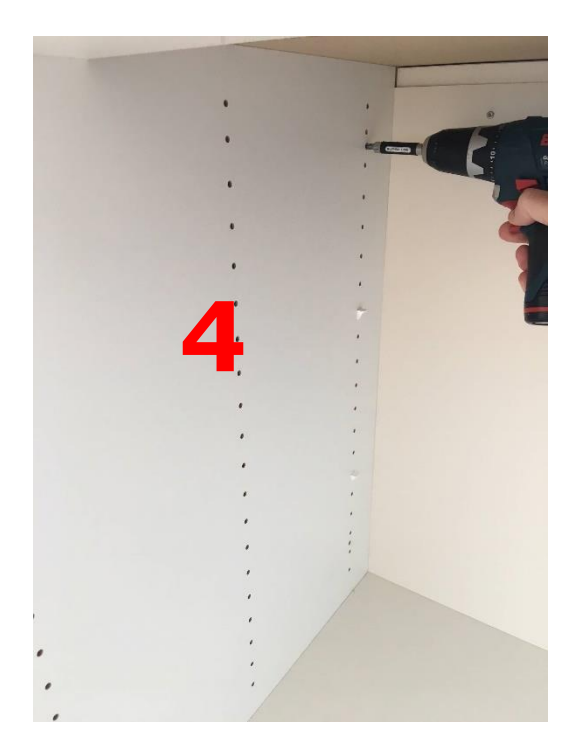

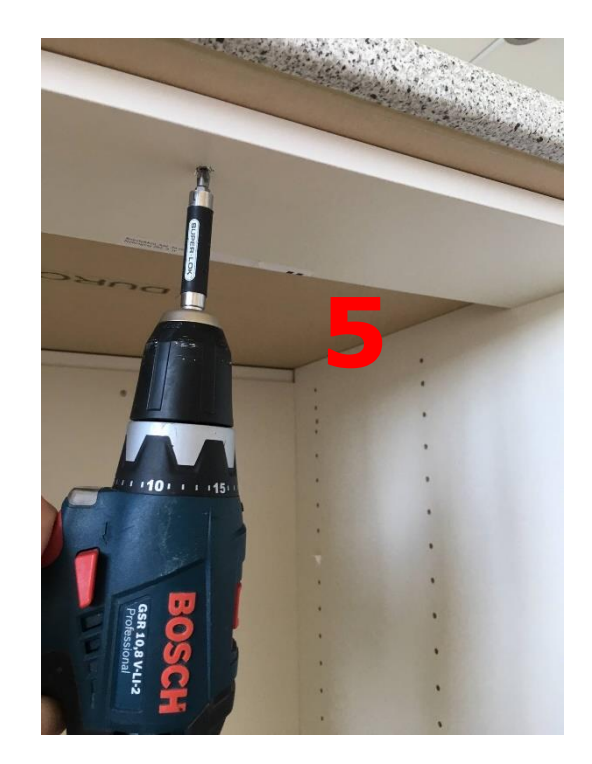

Husk at skabet også kan, være skruet sammen fra nabo-skabets side. Disse skruer skal således også fjernes (nr. 6 billede). Samt at der bag ved beslagene til lågen, også sidder skruer som skal fjernes (nr. 7 billede).

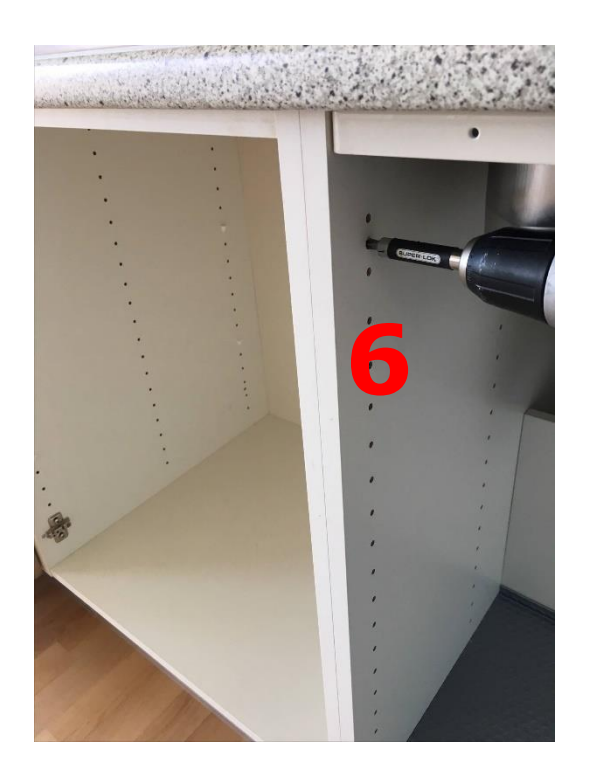

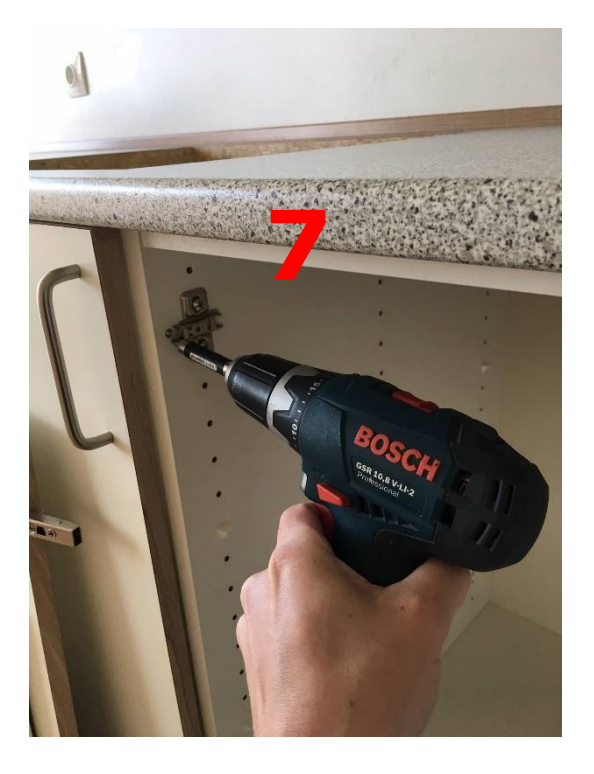

## 8. Malede overflader

Lofter og vægge er generelt behandlet med en acrylplast maling i glans 5, og de skal ikke rengøres i dagligdagen. Mindre mærker kan aftørres med en hårdt opvredet klud, med vand og eventuelt et almindeligt rengøringsmiddel.

Væg over køkkenbordpladen er malet i samme nuance med en glans 25. Den kan klare daglig aftørring med en opvreden klud og ved brug af et almindeligt rengøringsmiddel og vand.

Paneler og dørkarme er behandlet med acrylmaling i glans 40. De kan klare aftørring med en opvreden klud og ved brug af et almindeligt rengøringsmiddel og vand.

## 9. Fliser og fuger

De glaserede fliser på gulv samt vægge i brusenichen, rengøres med et almindeligt universal rengøringsmiddel opløst som anbefales af producenten.

## 10. Trægulve

Trægulvene er i massiv bøg af fabrikat Junkers med en mat lakeret overflade. Den daglige rengøring foretages ved støvsugning og aftørring, med en hårdt opvredet klud. I tilfælde af stærk tilsmudsning rengøres gulvet med vand tilsat en egnet gulvsæbe. Der må aldrig benyttes sulfoholdige rengøringsmidler, som opvaskemiddel og lignede.

## Vigtigt!

Brug altid så lidt vand som muligt ved rengøring. Brug altid en godt opvredet klud eller moppe og rengøringsudstyr med lav vanddosering. Tør spild og striber af vand op straks, så trægulvet ikke skades. Det er vigtigt, at man husker at anvende en filtpude under stole og bordben, således at ridser undgås. Der skal anvendes et egnet beskyttelsesunderlag ved kontorstole.

Det frarådes at vedligeholde gulvet med andet end Junckers plejeprodukter

Yderligere information kan hentes på: http://www.junckers.dk/

## 11. Døre og vinduer

De indvendige døre er lakeret på fabrik og kan aftørres på samme måde som panelerne.

Facadepartierne er af fabrikat Velfac Ribo. Alle overflader er lakeret på fabrik. De kan aftørres på samme måde som panelerne. Glasset skal pudses/vaskes med vand, tilsat lidt opvaskemiddel eller anden mild rengøringsmiddel uden slibeeffekt. Yderligere information kan hentes på: <u>www.velfac.dk</u>

Det anbefales at smøre dør- og vindueshængsler og lukke mekanismer efter behov, men gerne ca. 1-2 gange årligt med en syrefri olie (symaskine olie) for at sikre at de altid glider frit og nemt.

For at sikre at de gummilister der er på både vinder og døre, altid slutter helt tæt, kan man med fordel smøre listerne med en silikonestift. Dette gøres en gang om året og producentens anvisninger skal følges og sikre, at der ikke kommer silikone på træværket.

For din egen sikkerhed, er alle vinduerne monteret med en sikkerhedslås der betyder, at du ikke kan åbne vinduet helt uden at du slår låsen fra. Det anbefales kun at slå låsen fra, når vinduerne skal vaskes udvendigt. For at få den bedste virkning ud af ventilationsanlægget, anbefales det altid at holde døre og vinduer lukkede så meget som muligt.

#### Betjening af vinduer:

For at slå sikkerhedslåsen fra, skal du først åbne vinduet til det går i hak og træk det ca. 1 cm tilbage igen. Før fingeren ind som vist på foto nedenfor og skub låsen ud og væk, så vinduet kan åbnes helt. Vinduet kan nu drejes hele vejen rundt, så du kan vaske det på den udvendige side. Når du har drejet det hele vejen rundt, går det i hak igen. Se foto nedenfor.

#### Sikkerhedslås slås fra

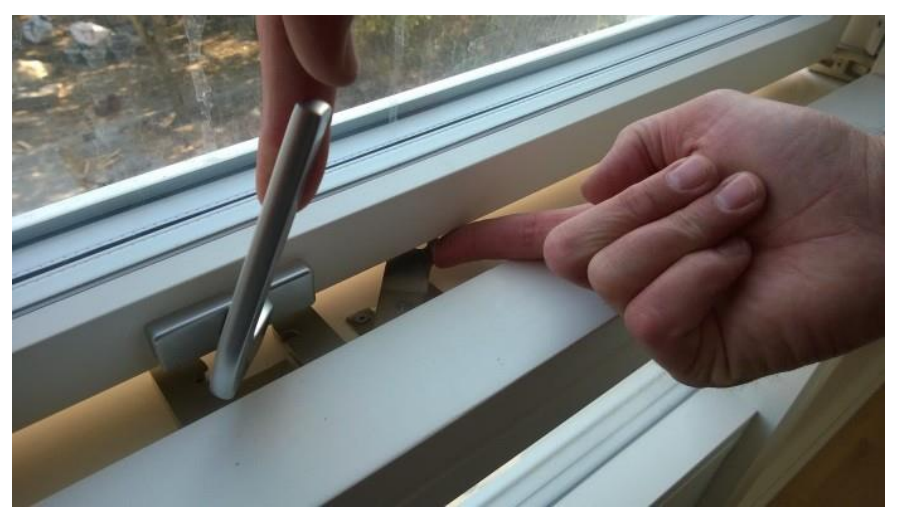

## Låst når vinduet er drejet hele vejen rundt.

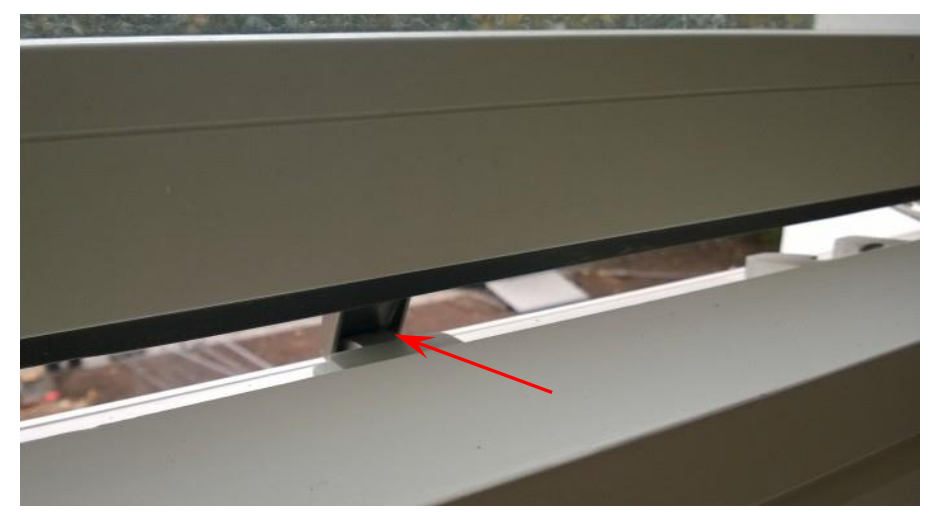

For at slå låsen fra, som vist nedenfor på foto, skal du skubbe øverst på vinduet samtidig med at du skubber låsen ud.

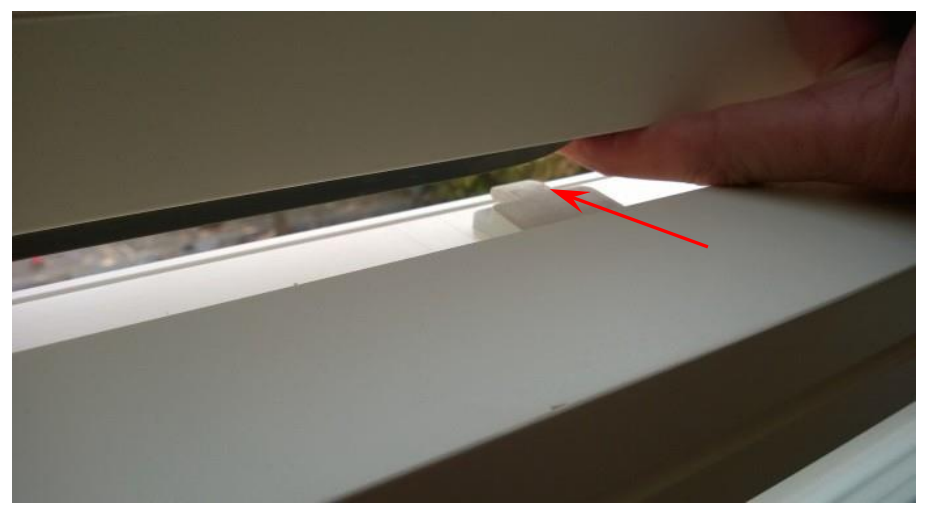

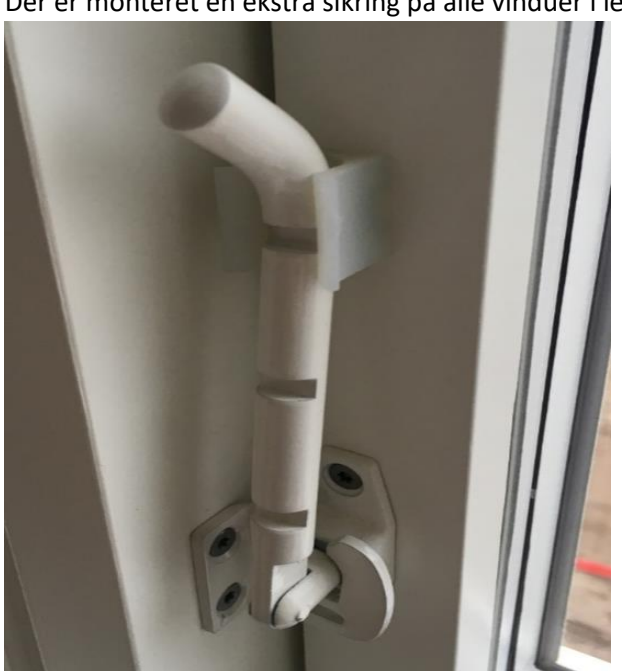

Der er monteret en ekstra sikring på alle vinduer i lejligheden.

For at slå sikkerhedsløsen til at du tække sikringen ud af plastik beslaget, som vist på billedet nedenfor.

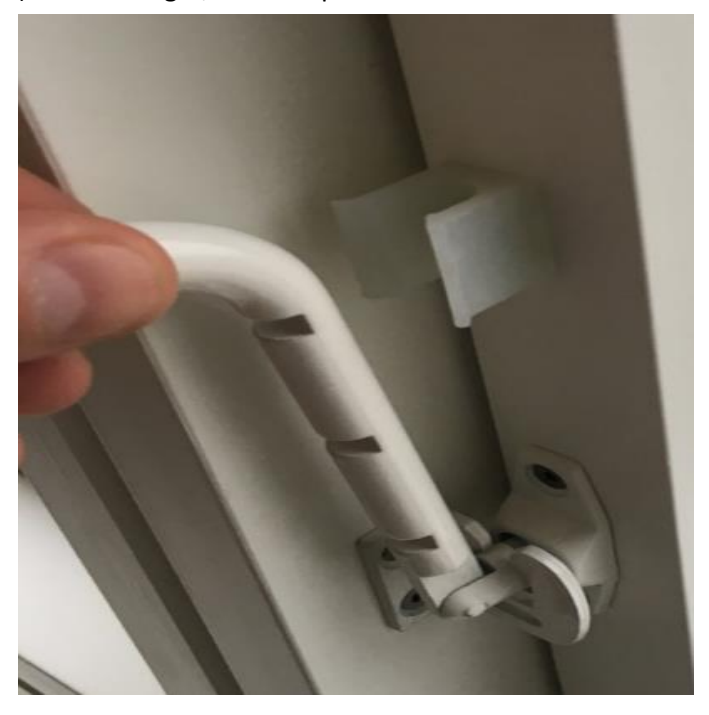

Derefter skal du åbne vinduet som det står beskrevet i starten af "betjening af vinduer"

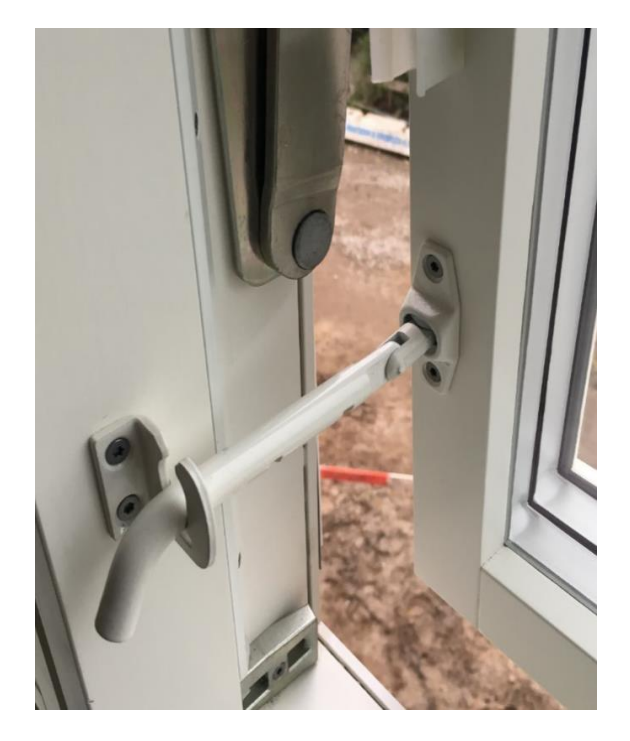

## 12. Brugervejledninger til hvidevarer

Brugervejledninger til køl, frys, ovn og kogeplade ligger i lejligheden, og kan også findes på Zanussi.dk (se under de enkelte produkter).

## CE

## Betjening - Besvar et opkald

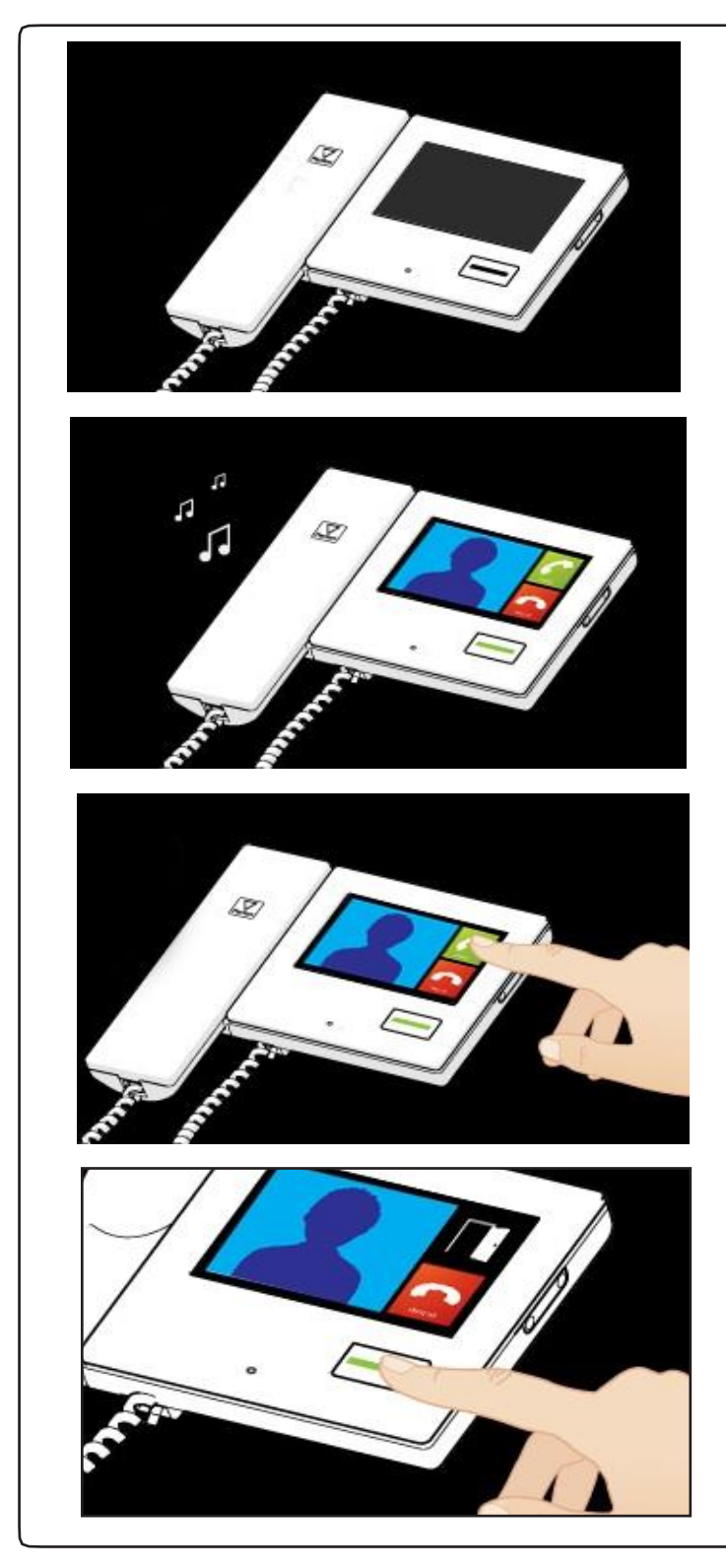

## 1. Standardtilstand

Monitoren vil være slukket og der er ingen lys i knappen.

## 2. Indgående opkald

Når en besøgende ringer på vil monitorens ringetone lyde indtil der bliver svaret, eller opkaldet timer ud.

## 3. Besvar et opkald

Tryk på 'svar opkald' knappen for at besvare opkaldet håndfrit, Eller løft røret.

Du kan til en hver tid trykke på 'oplås dør' knappen for at låse døren op

Du kan til en hver tid afbryde opkaldet ved at trykke på 'læg på' knappen, Eller lægge røret på.

## 4. Oplås døren

Ved at trykke på 'oplås dør' knappen låses døren op og knappen Vil blinke grønt.

Hvis der er monteret tilbagemelding på døren vil et ikon illustrere dørens tilstand, åben/lukket. Hvis ikke vil dette være indikeret med en hængelås låst/oplåst.

## **Betjening - Forstyr ikke Funktion**

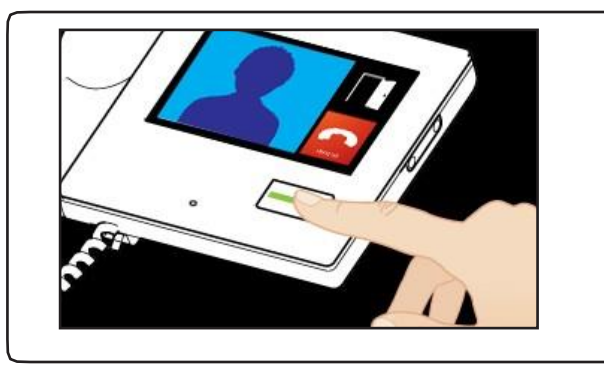

Hvis man ikke ønsker at modtage opkald på monitoren kan man aktivere 'forstyr ikke' funktionen.

Når skærmen er blank, berøres den for at komme til hoved menuen.

Tryk på 'forstyr ikke' knappen. Knappen nederst på monitoren vil nu lyse rød.

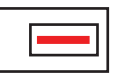

Tryk på knappen nederst på monitoren for at afbryde 'forstyr ikke' funktionen igen.

## Betjening - Se et kamera.

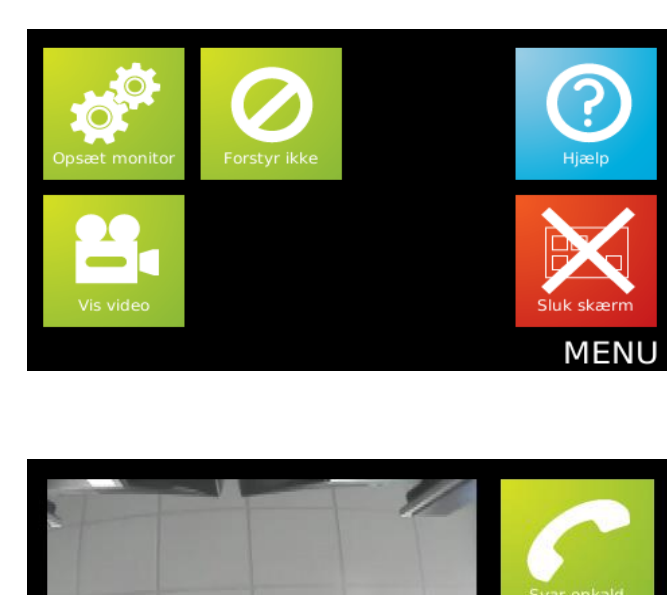

#### 1. Vælg 'vis video' tilstand

Hvis funktionen er tilladt vil 'Vis video' være vist på skærmen. Dette gør det muligt at se video fra kameraet på hvilket Som helst tidspunkt.

Rør skærmen for at komme til hoved menuen.

Tryk på 'vis video'

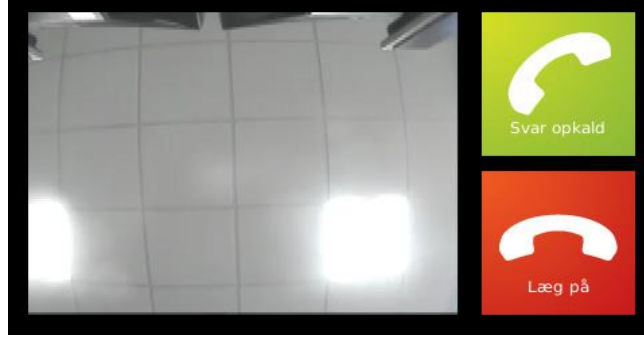

## 2. Vælg kamera (hvis der er flere end et)

Hvis der er installeret mere end et panel vil du se denne skærm. Du kan nu bruge pilene til at bladre imellem de tilgængelige kameraer Og vælge det ønskede med 'vælg' knappen.

Hvert kamera skal have 'vis video' funktionen aktiveret for at dette virker, 'Lyd' og 'åben dør' funktionen skal også aktiveres/deaktiveres på hvert Enkelt panel.

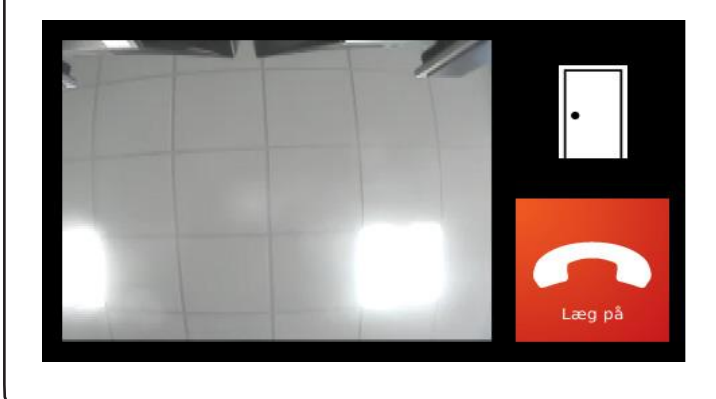

#### 3. Se på kameraet

Det valgte kamera vil nu vises på monitoren.

Tryk på 'læg på' knappen for at afbryde forbindelsen

Efter et stykke tid vil forbindelsen automatisk blive afbrudt, med mindre man 'forsætter med at kigge' ved at trykke på knappen Når den kommer frem.

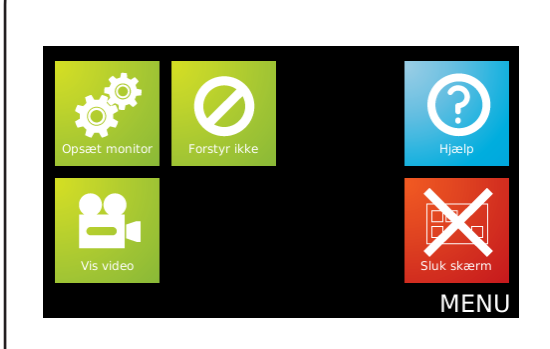

## **Hoved Menu**

Hvis displayet er slukket, kan du ved at røre skærmen komme til hoved menuen

**Opsæt monitor** Viser menuen for indstillinger af monitoren.

**Forstyr ikke** Se under funktionen - 'Forstyr ikke'.

**Vis video** Menuen 'Vis video' kommer frem.

**Sluk skærm** Slukker for skærmen

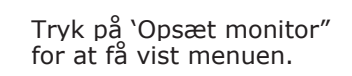

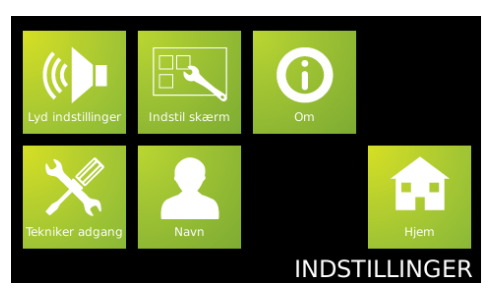

## **Opsæt monitor**

**Lyd indstillinger** Herunder justeres indstillinger for lyd

Indstil skærm Herunder justeres sprog, Alarmer samt skriftstørrelse

## Om

Herunder vises hvilken software version der er i monitoren

Tekniker adgang Herunder findes installatør menuen

#### Navn

Herunder kan brugeren ændre navnet på den pågældende monitor Dette er en mulighed som installatøren kan aktivere i softwaren.

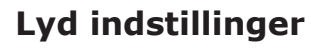

## Lyd indstillinger

Herunder justeres lydstyrken for højtaleren samt ringetonen

**Opkalds lyd** Herunder vælges typen af ringetone

#### Ringetid

Herunder justeres hvor længe monitoren ringer (med mindre opkaldet besvares).

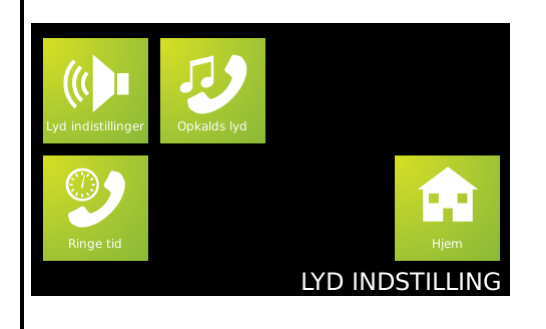

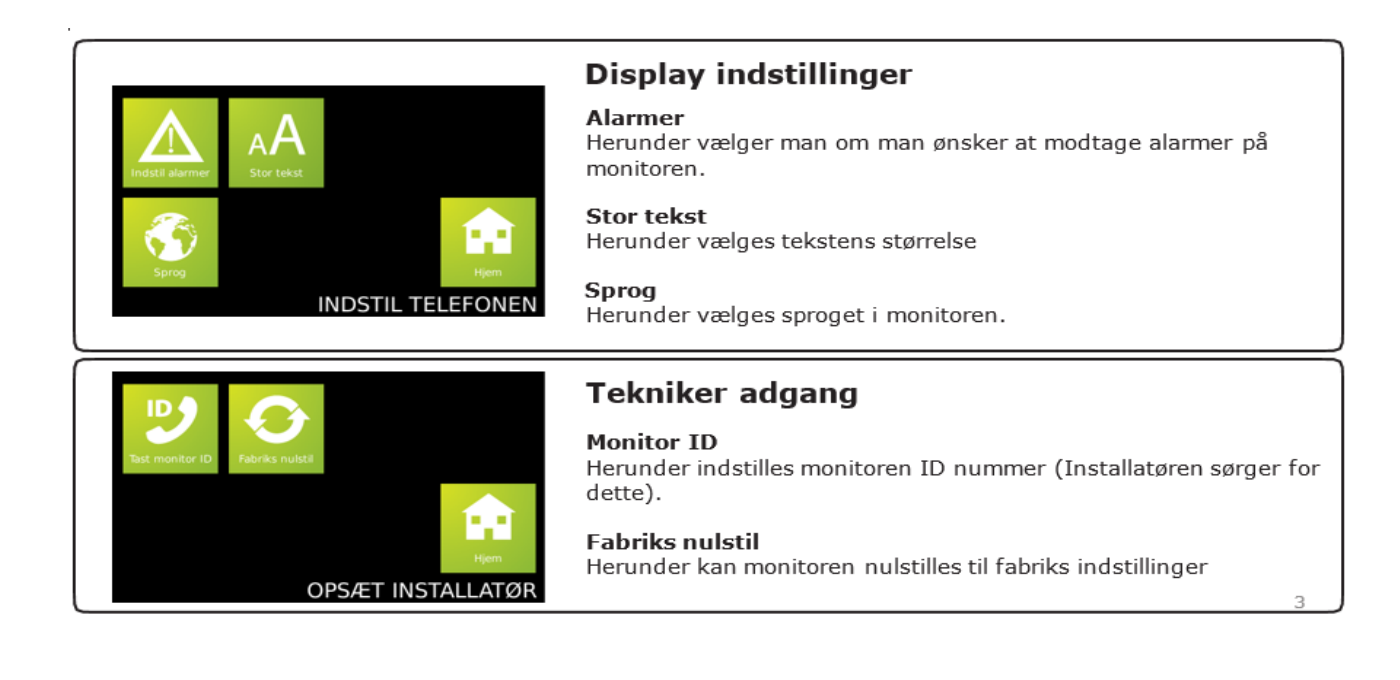